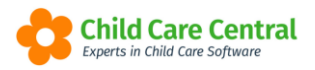

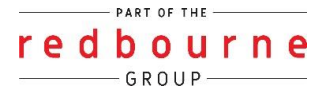

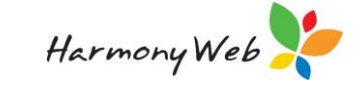

## Inactivating Parents, Guardians and Children

When a child has left care and will not be returning, please follow the steps below to:

- Inactivate Children
- Inactivate Parents/Guardians
- Troubleshooting

### **Summary**

#### Inactivate Children

- 1. Click childcare menu
- 2. Select children
- 3. Search for the child and click edit
- 4. Click on CCS enrolment tab,
  - a. Click on down arrow and select update
  - b. Enter end date
  - c. Enter date of event
  - d. Click on sessions tab
  - e. Click on submit
- 5. Click on general tab
  - a. Enter stop care date
  - b. Click on save
  - c. Change IsActive button to NO
  - d. Click on save

#### Inactivate Parent/Guardian

- 1. Click childcare menu
- 2. Select parent/guardians
- 3. Search for the child and click edit
- 4. Change IsActive button to NO
- 5. Click on save

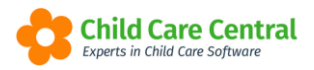

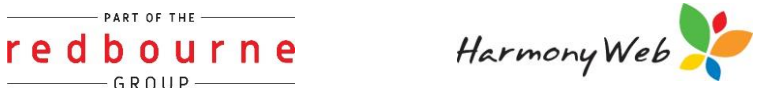

# **Inactivating Parents, Guardians and Children**

Detailed

#### **Inactivating Children**

Click Child Care menu and select Children:

| Redbourne Child Care Services - Red Early Learning Centre | Child Care 👻  | Processing - | Accounts - | Reports 🔻 |
|-----------------------------------------------------------|---------------|--------------|------------|-----------|
| Home                                                      | Parents/Guard | ians         |            |           |
|                                                           | Children      |              |            |           |
| DASHDOARD                                                 | Messaging     |              |            |           |

Search for the child via the search keyword Search Keyword option. Once you have found the child click Edit:

| Full Name 😡 | Guardians  | Age   | CRN        | Active |             |
|-------------|------------|-------|------------|--------|-------------|
| Agnes Burgs | Lita Burgs | 3y 7m | 270000222J | Yes    | Edit Q View |

When inactivating a child, the first thing to do is end date the enrolment. So, while in the child record click on the CCS enrolments tab and all enrolments for the child will display:

| N | ACI AI    | DAM    | S         |            |                |             |        |            |          |                                  |           |                 |                |        |      | <br>٩ |
|---|-----------|--------|-----------|------------|----------------|-------------|--------|------------|----------|----------------------------------|-----------|-----------------|----------------|--------|------|-------|
|   | General D | etails | Subsidies | Needs      | Immunisations  | Medications | Alerts | Pre-School | Bookings | Approved Booking Change Requests | Guardians | CCMS Enrolments | CCS Enrolments | Levies | Docs |       |
|   | Portfolio | 24 Hoi | ur Care   | Timesheets | Approved Holid | lay Periods |        |            |          |                                  |           | ·               |                |        |      |       |

NOTE: CCS may have already ended the enrolment so in this case you won't need to do this step.

| Child O     | Guardian             | Child | Guardian CRN | Туре          | Arrangement                   | Status | Enrolment Id | Approval         | Start Date | End Date  | Actions  |
|-------------|----------------------|-------|--------------|---------------|-------------------------------|--------|--------------|------------------|------------|-----------|----------|
| Bass, Child | Bass-2751, Frederick |       | 308360812T   | 200D - Update | Complying Written Arrangement | Ceased | E8000081082  | 190016362L (FDC) | 5/11/2018  | 3/02/2019 | Q View 👻 |

If the enrolment has not been ended then click on the drop-down arrow and select update:

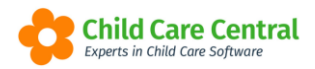

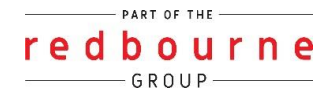

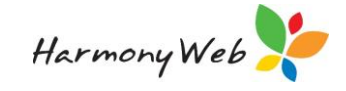

| Child O Guardian CRN Type Arrangement St                                  | Status Enrolment Id Approval Start Date         | End Date Actions  |
|---------------------------------------------------------------------------|-------------------------------------------------|-------------------|
| Adams, Maci Adams, William 200A - Create Complying Written Arrangement Re | Received E8000082984 190016362L (FDC) 1/04/2019 | - Q View          |
| Adams, Maci Lane, Lavender 200A - Create Complying Written Arrangement Re | Received E8000082939 190016362L (FDC) 1/04/2019 | Update            |
|                                                                           |                                                 | Query<br>Withdraw |

On the **enrolment** tab select a **date of event** and **end date** from the calendar

| Enrolment     |                        |                       |            |       |                   |
|---------------|------------------------|-----------------------|------------|-------|-------------------|
| Enrolment Id  | Notice Type            | Arrangement           | Start Date |       | End Date          |
| E8000082984   | 200D - Update 🔹        | Complying Written / 🔻 | 01/04/2019 | (Mon) |                   |
| Date Of Event | Late Submission Reason |                       |            |       |                   |
|               |                        |                       |            |       | Occurrence No.: 1 |
|               | 1                      |                       |            |       |                   |
|               |                        |                       |            | //    |                   |

Next, click on the **sessions** tab just for this data to load through, then **submit**.

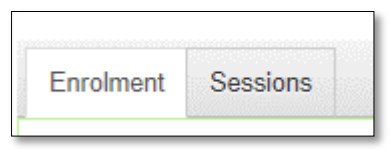

Next move onto the child's General Details Tab and Enter in a Stop Care Date

| First Name *    |         | Surname *                         | IsActive             |
|-----------------|---------|-----------------------------------|----------------------|
| Maci            | <b></b> | Adams                             | YES                  |
| Date Of Birth * |         | Gender *                          |                      |
| 22/08/2015      |         | Female                            |                      |
| CRN             |         | Medicare Number                   |                      |
| School Status   |         | Apply School Age % From           | School Name          |
| Select          | Ŧ       |                                   |                      |
| Start Date      | - Г     | Stop Care (This will end date any | Priority Of Access * |
| 02/04/2019      |         | bookings)                         | Working / Studying   |
|                 | - I     |                                   |                      |

Then **Save**.

### NOTE: Entering a stop care date will also end date any active booking, therefore you won't need to do this process separately.

Now slide the active button to inactive and save again.

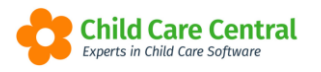

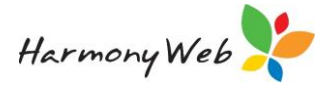

| Person Details   |           |          |   |
|------------------|-----------|----------|---|
| Personal Details |           |          | • |
| Change Remove    |           |          |   |
| First Name *     | Surname * | IsActive |   |
| Maci 🗎           | Adams     | YES      |   |
| Date Of Birth *  | Gender *  |          |   |
| 22/08/2015       | Female    |          |   |

#### Inactivating Parents/Guardians

Now the child is inactive you can make the parent inactive

Click Child Care and select Parents/Guardians

| Redbourne Child Care Services - Red Early Learning Centre | Child Care - Processing - Accounts - Reports - |
|-----------------------------------------------------------|------------------------------------------------|
| Home                                                      | Parents/Guardians                              |
| DASHBOARD                                                 | Children<br>Messaging                          |
| Children In Care e-Signature Entries Parent Feedback (1)  | Fee Schedules                                  |

Search Keyword.

Search for the parent via the search keyword

option

Once you have found the parent click Edit.

| Full Name O | Children                                              | Email                  | Phone  | Mobile | Work | Active |             |
|-------------|-------------------------------------------------------|------------------------|--------|--------|------|--------|-------------|
| ita Burgs   | Agnes Burgs, Duncan Schieler, Mandy Smith, Milo Burgs | info@harmonyweb.com.au | 123456 |        |      | Yes    | Edit Q View |

Slide the active button to inactive and save.

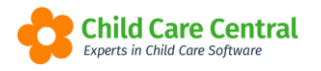

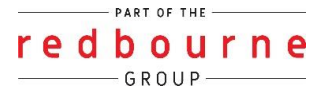

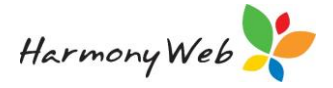

| Personal Details |             |          |
|------------------|-------------|----------|
| Personal Details |             |          |
| Change Remove    |             |          |
| First Name *     | Middle Name | Sumame * |
| William          |             | Adams    |
| Date Of Birth *  | CRN         | IsActive |
| 05/08/1956       |             | YES      |

# Inactivating Parents, Guardians and Children

### Troubleshooting

Issue: We are trying to inactivate the **parent** and getting the below error:

• A Parent/Guardian's account balance must be zero before the Parent/Guardian can be inactivated.

Why? When trying to inactivate, the parent cannot have an outstanding balance, which means that their account will need to be cleared and at a \$0 balance prior to making the parent inactive.

**Resolution:** This depends on whether the parent is in credit or debit.

If the parent is in *credit* and you have given the money back to the parent, create a refund.

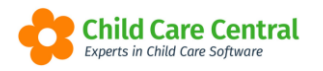

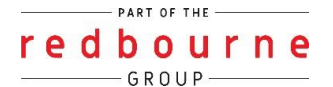

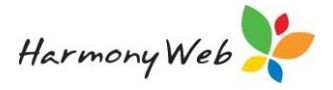

- 1. Accounts
- 2. Refund
- 3. Create New Refund
- 4. Select Parent
- 5. Select Date
- 6. Select Amount
- 7. Submit

If the parent owes you money therefore is in *debit*.

If the parent has paid you then create a receipt.

- 1. Accounts
- 2. Receipts
- 3. Create New Receipt
- 4. Select Parent
- 5. Enter amount
- 6. Click Select
- 7. Select Receipt Method
- 8. Save

If the parent *hasn't* paid you, and you want to write off the amount, create a **bad debt**.

- 1. Accounts
- 2. Bad debts
- 3. Create New Bad Debt
- 4. Select Parent
- 5. Click on Select
- 6. Change the date (if needed)
- 7. Enter Comments
- 8. Tick invoices you want to apply the bad debt to
- 9. Click Save

**Issue:** We are trying to inactivate the **child** and getting the below error:

Unable to inactivate the child: - There are active enrolments. Please resolve this before inactivating the child.

**Resolution:** To fix this error go back to the CCS enrolments tab. Here you will check the end date on the enrolment. If there is no end date on the enrolment go back to page 2 for further steps.

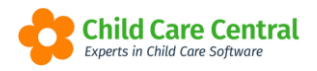

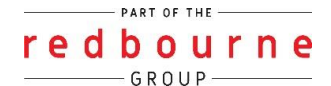

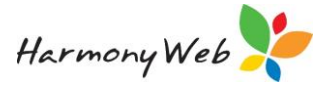

If the enrolment has been ended look at the date. Make sure your stop care date within the general tab is not before the enrolment end date.

**Issue:** We are trying to inactivate the **child** and getting the below error:

Unable to inactivate the child: - There are active bookings. Please resolve this before inactivating the child.

**Resolution:** There are a couple of different reasons for this error:

- 1. There is an active booking. In this case you need to follow the below process:
  - a. Enter the stop care date (the stop care date will also stop any active bookings for the child)
  - b. Click Save
  - c. Turn isactive button to NO
  - d. Click save again.
- 2. The stop care date (on the child's record) is BEFORE the booking end date e.g:

| Stop Care (This will end dat<br>bookings) | te any |
|-------------------------------------------|--------|
| 06/12/2021                                |        |

| \$ | Sessions | Guardians      | Active / Inactive | Date Range              | Default Program | Status   | Approval Date | Approval By       |        |
|----|----------|----------------|-------------------|-------------------------|-----------------|----------|---------------|-------------------|--------|
| 6  | 5        | Sharron Dillon | Active            | 12/07/2021 - 12/12/2021 |                 | Approved | 20/09/2021    | RBSAdmin RBSAdmin | 🕼 Edit |
|    |          |                |                   |                         |                 |          |               |                   |        |